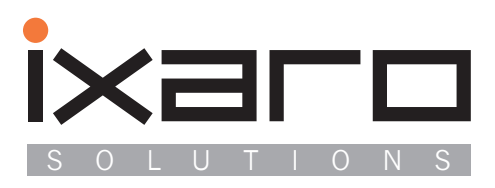

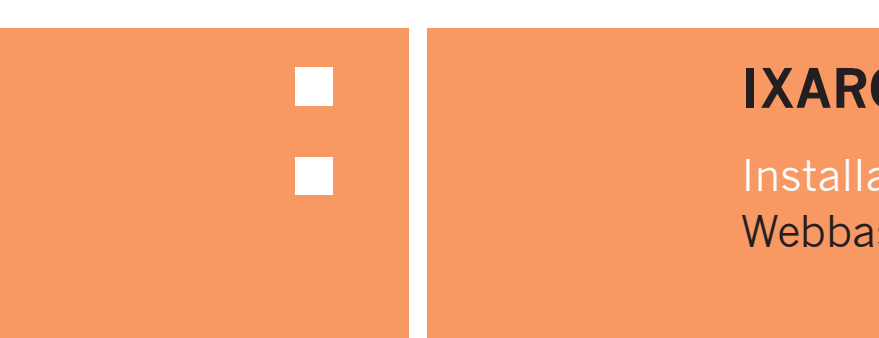

# IXARO-Pager-System

Installation and Setup Guide Webbased Software 

| <b>A short overview</b>                                                                                                    | <b>. 5</b>                          |
|----------------------------------------------------------------------------------------------------|-------------------------------------|
| Advantages of a "Webapp"                                                                                                    | 5                                   |
| Dynamic in the Ixaro Pager System                                                                                                    | 5                                   |
| Installation of the Ixaro Pager Systems<br>Inbefore<br>System RequirementP<br>Installation with XAMPP<br>Installation on an existing infrastructure                                                                           | <b>.</b> 6<br>6<br>6<br>7           |
| First Login and further Setup                                                                                                    | <b>. 7</b>                          |
| Starting the System                                                                                                    | 7                                   |
| The first Login                                                                                                    | 8                                   |
| Register new Senders         What type of device should I use and what should I type         in the address field?         TelnetSender         FiveWattSender         FiveWattUSBSender         USBSender         FakeSender | . 9<br>10<br>10<br>. 10<br>11<br>11 |
| Register new Receiver                                                                                                    | <b>12</b>                           |
| TelnetReceiver                                                                                                    | 12                                  |
| Logfiles<br>Transfer Logfiler                                                                                                    | <b>12</b><br>12<br>12               |

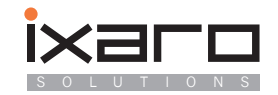

## A short overview

The Ixaro Pager System is a browser supported system, which helps gatekeepers to maintain the resources like gates and pagers more properly, messages for example can be sent in an easy and fast way. Moreover the systems records various kind of events and actions.

All in the background collected information can be easily exported as csv file, a format which is perfectly easy for further usage and can be read by popular tools like Microsoft Excel.

### Advantages of a ,,Webapp"

The Ixaro Pager System runs as 'webapp' in a Servlet Container like Tomcat. As a result, a Webserver is required. The users can access the service with a browser - just like a normal website. The advantages are also known from clound-computing.

- Everything, but only once: The System hast tob e installed only once afterwards (depending on the server settings) all clients in the same network can use the new service. Updates are also installed only once.
- **Centralized Data:** All created data is stored in a MySQL database, even if the system would crash, all collected data is savely stored in the database. This setup also provides consistent data for all the users.
- Access from everywhere: User can access the service with traditional computers but also with other devices like smartphones and tablets, a traditional browser and connection to the server will do it.

## Dynamic in the Ixaro Pager System

The Ixaro Pager System can be adaped to the customer's wishes. Almost all labels and textfields in the user interface can be changed by a simple language file.

Further dynamic is in the possibility to mix different kinds of senders and receivers, all combinations can work perfectly together. Different kinds of hardware protocols are handled by the software..

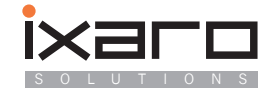

## Installation of the Ixaro Pager Systems

## Inbefore

To run the Ixaro Pager System, an Apache Server with Tomcat container and a SQL Database is required. Therefore the installation process is more about the Server setup. If you want to install only the Ixaro Pager System itself on your existing infrastructure, have a look at the following section 'Installation on an existing infrastructure'.

To offer an easy and fast way to get started, we use 'XAMPP' (http://www.apachefriends.org/en/xampp.html), which is free available on the internet. It contains all required servers for the Ixaro Pager System. Please notice that we have minor changes in the configuration of ,our' XAMPP package, to rise the level of security and to make the installation easier.

#### System Requirements

The Server needs to run MS Windows XP/Vista/7/8 or Windows Server 2003 or higher. Moreover a Servlet-Container is mandatory (If you don't have one, go for chapter 'Installation with XAMPP'). On the Client, a Browser with activated JavaScript is necessary. In general the latest version of Mozilla 3

Firefox, Google Chrome and MS Internet Explorer works best. Internet Explorer should be Version 8 at least.

### Installation with XAMPP

"Installation mit XAMPP" ist die einfachere Installation, da alles vorkonfiguriert wurde. Apache, My-SQL sowie Tomcat werden direkt mit installiert. Damit die Software einfach "kopiert" werden kann, wird die portable Version von XAMPP benutzt.

- Ensure that Java is installed on the computer that will operate as server, if this is not the case, you can obtain Java for free here: http://www.java.com/en/download/ (suggestion: Use Java in 64 Bit)
- Extract xampp.rar off the folder, Ixaro Pager System Installation package/Files for installation with XAMPP/"to your computer. The file path is variable, but it must be in the root folder of the partition. XAMPP is usually installed on "C:/". To extract the package, you can use the tool winrar (http://www.winrar.de/).
- 3. Navigate to the in (3) created folder "C:/xampp/" and execute the file setup\_xampp.bat
- 4. Add the key file (the file with the MAC address as file name), which you got from Ixaro and copy it to the folder "C:/xampp/". This will activate your Ixaro Pager System.

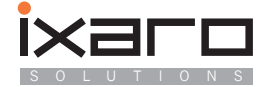

## Installation on an existing infrastructure

All bold printed paths and files are within:

"Ixaro Pager System – Installation package/Files for Installation on existing Infrastructur/"

- 1. Move the file ixaropagersystem.war to the "webapps"-Folder of your servlet container.
- 2. Copy all files from "/root files/" in the root folder of your web server.
- 3. In your MySQL DBMS, create a new database called 'ixaro', afterwards import the file ixaro.sql
- 4. Start your web server, the file ixaropagersystem.war from (1) will be extracted to a folder in the same directory automatically.
- 5. From your Servlet Container, navigate to the folder /webapps/ixaropagersystem/WEB- INF/ classes/ and open the file hibernate.cfg.xml. adapt the properties "asconnection.url" to the one of your SQL Server and "connection.username" such as "connection.password" to those of a user in your DBMS (read and writing rights for the ixaro database are required).
- 6. Add the key file (the file with the MAC address as file name), which you got from Ixaro and copy into your web server's root folder. This will activate your Ixaro Pager System.

## First Login and further Setup

## **Starting the System**

To run the system, simply start the services "Apache", "MySQL" and "Tomcat". If you chose to use XAMPP, you can therefore use the program xampp-control.exe (inside the "xampp/" folder). Please notice that the ports 80, 8080 and 3306 need to be unused, programs like Skype and MSN Messenger may occupy required ports.

| Modul<br>Apache<br>MySQL<br>FileZilla<br>Mercury<br>Tomcat              | PID(s)<br>6200<br>6208<br>1048<br>5872                                     | Port(s)<br>80, 443<br>3306<br>8005, 8009, 8080<br>Autostart für Modul "A                                                                                 | Aktionen<br>Stoppen<br>Stoppen<br>Starten<br>Starten<br>Stoppen                                                                                                    | Admin<br>Admin<br>Admin<br>Admin<br>Admin                                                                                                    | Konfig<br>Konfig<br>Konfig<br>Konfig<br>Konfig                                                                                                    | Logs<br>Logs<br>Logs<br>Logs<br>Logs                                                                                                    | Netstat   Shell   Explorer   Dienste   Hilfe   Beenden |                                                                                                    |
|-------------------------------------------------------------------------|----------------------------------------------------------------------------|----------------------------------------------------------------------------------------------------|----------------------------------------------------------------------------------------------------|----------------------------------------------------------------------------------------------------|----------------------------------------------------------------------------------------------------|----------------------------------------------------------------------------------------------------|--------------------------------------------------------|----------------------------------------------------------------------------------------------------|
| Apache MySQL FileZilla Mercury Tomcat main]                             | 6200<br>6208<br>1048<br>5872                                               | 80, 443<br>3306<br>8005, 8009, 8080<br>Autostart für Modul "A                                                                                            | Stoppen<br>Stoppen<br>Starten<br>Starten<br>Stoppen                                                                                                    | Admin<br>Admin<br>Admin<br>Admin<br>Admin                                                                                                    | Konfig<br>Konfig<br>Konfig<br>Konfig<br>Konfig                                                                                                    | Logs<br>Logs<br>Logs<br>Logs<br>Logs                                                                                                    | Shell  Shell  Explorer  Dienste  Hilfe  Beenden        |                                                                                                    |
| MySQL<br>FileZilla<br>Mercury<br>Tomcat                                 | 1048<br>5872<br>Aktiviere A                                                | 3306<br>8005, 8009, 8080<br>Autostart für Modul "A                                                                                                    | Stoppen<br>Starten<br>Starten<br>Stoppen                                                                                                    | Admin<br>Admin<br>Admin<br>Admin                                                                                                    | Konfig<br>Konfig<br>Konfig<br>Konfig                                                                                                    | Logs<br>Logs<br>Logs<br>Logs                                                                                                    | Dienste                                                |                                                                                                    |
| FileZilla<br>Mercury<br>Tomcat                                          | 5872<br>Aktiviere /                                                        | 8005, 8009, 8080<br>Autostart für Modul "A                                                                                                    | Starten<br>Starten<br>Stoppen                                                                                                    | Admin<br>Admin<br>Admin                                                                                                    | Konfig<br>Konfig<br>Konfig                                                                                                    | Logs<br>Logs<br>Logs                                                                                                    | Dienste  Hilfe  Beenden                                |                                                                                                    |
| Mercury<br>Tomcat                                                       | 5872<br>Aktiviere /                                                        | 8005, 8009, 8080<br>Autostart für Modul "A                                                                                                    | Starten<br>Stoppen                                                                                                    | Admin Admin                                                                                                    | Konfig<br>Konfig                                                                                                    | Logs<br>Logs                                                                                                    | <ul><li>Hilfe</li><li>Beenden</li></ul>                |                                                                                                    |
| Tomcat<br>nain]<br>nain]                                                | 5872<br>Aktiviere A                                                        | 8005, 8009, 8080<br>Autostart für Modul "A                                                                                                    | Stoppen                                                                                                    | Admin                                                                                                    | Konfig                                                                                                    | Logs                                                                                                    | Beenden                                                |                                                                                                    |
| nain]<br>nain]<br>pain]                                                 | Aktiviere A                                                                | Autostart für Modul "A                                                                                                    | Apache"                                                                                                    |                                                                                                    |                                                                                                    |                                                                                                    |                                                        |                                                                                                    |
| nain]                                                                   | Alctiniaro /                                                               |                                                                                                    |                                                                                                    |                                                                                                    |                                                                                                    |                                                                                                    |                                                        | *                                                                                                    |
| agun                                                                    | AKLIVIETE A                                                                | Autostart für Modul "N                                                                                                    | /lySQL"                                                                                                    |                                                                                                    |                                                                                                    |                                                                                                    |                                                        |                                                                                                    |
|                                                                         | Aktiviere A                                                                | Autostart für Modul "I                                                                                                    | omcat"                                                                                                    |                                                                                                    |                                                                                                    |                                                                                                    |                                                        |                                                                                                    |
| nainj                                                                   | Control Dr                                                                 | eck-timer                                                                                                    |                                                                                                    |                                                                                                    |                                                                                                    |                                                                                                    |                                                        |                                                                                                    |
| nainj                                                                   | Autostart                                                                  | alter bereit                                                                                                    |                                                                                                    |                                                                                                    |                                                                                                    |                                                                                                    |                                                        |                                                                                                    |
| nachel                                                                  | Versuche                                                                   | Anache zu starten                                                                                                    |                                                                                                    |                                                                                                    |                                                                                                    |                                                                                                    |                                                        |                                                                                                    |
| nysall                                                                  | Autostart                                                                  | aktiv: Starte                                                                                                    |                                                                                                    |                                                                                                    |                                                                                                    |                                                                                                    |                                                        |                                                                                                    |
| nysall                                                                  | Versuche                                                                   | MvSQL zu starten                                                                                                    |                                                                                                    |                                                                                                    |                                                                                                    |                                                                                                    |                                                        |                                                                                                    |
| omcat]                                                                  | Autostart                                                                  | aktiv: Starte                                                                                                    |                                                                                                    |                                                                                                    |                                                                                                    |                                                                                                    |                                                        |                                                                                                    |
| omcat                                                                   | Versuche                                                                   | Tomcat zu starten                                                                                                    |                                                                                                    |                                                                                                    |                                                                                                    |                                                                                                    |                                                        | =                                                                                                    |
| pache]                                                                  | Statusänd                                                                  | lerung erkannt: gesta                                                                                                    | rtet                                                                                                    |                                                                                                    |                                                                                                    |                                                                                                    |                                                        |                                                                                                    |
| nysql]                                                                  | Statusänd                                                                  | lerung erkannt: gesta                                                                                                    | rtet                                                                                                    |                                                                                                    |                                                                                                    |                                                                                                    |                                                        |                                                                                                    |
| omcat]                                                                  | Statusänd                                                                  | lerung erkannt: gesta                                                                                                    | rtet                                                                                                    |                                                                                                    |                                                                                                    |                                                                                                    |                                                        |                                                                                                    |
| na<br>Apa<br>Apa<br>Apa<br>Apa<br>Apa<br>Apa<br>Apa<br>Apa<br>Apa<br>Ap | ncat]<br>ache]<br>ache]<br>sql]<br>sql]<br>ncat]<br>ache]<br>sql]<br>ncat] | Control P:<br>ache] Control P:<br>ache] Autostart<br>sql] Autostart<br>sql] Versuche<br>ncat] Autostart<br>Nersuche<br>sche] Statusänc<br>sql] Statusänc | Control Panel bereit<br>ache] Control Panel bereit<br>ache] Autostart aktiv: Starte<br>sql] Autostart aktiv: Starte<br>sql] Autostart aktiv: Starte<br>sql] Versuche MySQL zu starten<br>sql] Vursuche MySQL zu starten<br>ache] Statusänderung erkannt: gesta<br>statusänderung erkannt: gesta<br>statusänderung erkannt: gesta | Control Panel bereit       Control Panel bereit       Autostari aktiv: Starte       achel       Versuche Apache zu starten       sql]       Autostari aktiv: Starte       sql]       Versuche MySQL zu starten       nocat]       Versuche Tomcat zu starten       achel       Statusänderung erkannt: gestartet       sql]       Statusänderung erkannt: gestartet | Control Panel bereit         achej       Autostari aktiv: Starte         achej       Versuche Apache zu starten         sql       Autostari aktiv: Starte         sql       Versuche MySQL zu starten         nocal       Autostari aktiv: Starte         mocal       Versuche MySQL zu starten         nocal       Versuche Tomcat zu starten         sciel       Statusänderung erkannt: gestartet         sql       Statusänderung erkannt: gestartet         ncat       Statusänderung erkannt: gestartet | Implement       Control Panel bereit         Control Panel bereit       Autostart aktiv: Starte         achej       Versuche Apache zu starten         sql       Autostart aktiv: Starte         sql       Versuche MySQL zu starten         nocatj       Versuche MySQL zu starten         nocatj       Versuche Tomcat zu starten         nocatj       Versuche Tomcat zu starten         schej       Statusänderung erkannt: gestartet         sql       Statusänderung erkannt: gestartet         nocatj       Statusänderung erkannt: gestartet | Statusänderung erkannt: gestartet                      | Control Panel bereit         Control Panel bereit         achel         Autostart aktiv: Starte         sql         Autostart aktiv: Starte         sql         Versuche MySQL zu starten         necal         Versuche Tomcat zu starten         necal         Versuche Tomcat zu starten         necal         Versuche Tomcat zu starten         schel         Statusänderung erkannt: gestartet         schel         Statusänderung erkannt: gestartet |

The XAMPP Control Panel with running services

#### The first Login

To get to the Ixaro Pager System, type the following URL in your browsers address bar:

http://[Address of your servers]:8080/ixaropagersystem/index.html

Please notice the placeholder [Address of your server], this has to be replaced by the actual address (an IP address for example).

You can determine the IP address by pressing Windows key + R. In the new windows type 'cmd' and a second, black window will appear.

| 🖅 Ausfüh | iren                                 |                             |                           |                      |         | x    |
|----------|--------------------------------------|-----------------------------|---------------------------|----------------------|---------|------|
| Öffnen:  | Geben Sie den<br>Dokuments od<br>cmd | Namen ein<br>ler einer Inte | es Program<br>ernetressou | ıms, Ordı<br>rce an. | ners,   |      |
| Olineir. | cina                                 |                             |                           |                      |         |      |
|          | ОК                                   |                             | Abbrecher                 |                      | urchsuc | :hen |

In the black window, type , ipconfig', you can read your IP address in the new generated textblock.

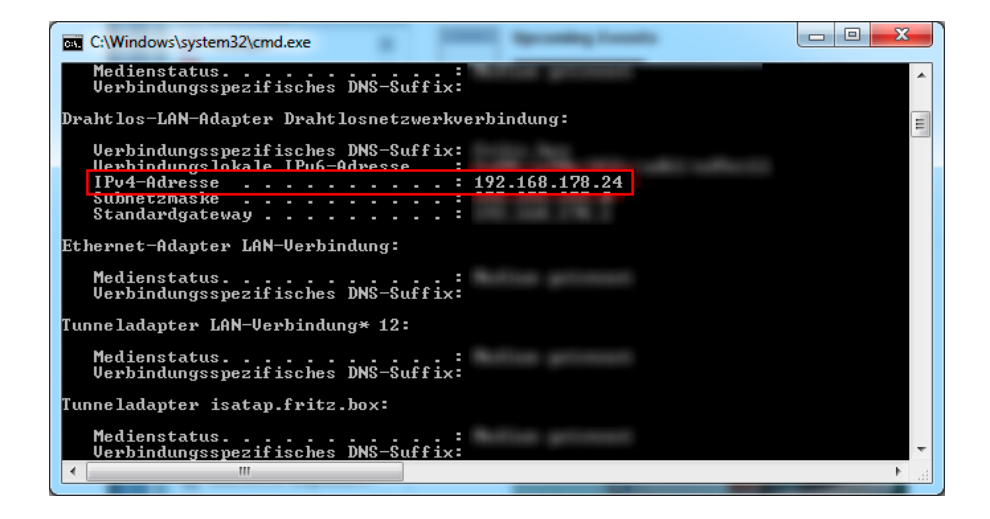

So, the actual link for this example would be: http://192.168.178.24:8080/ixaropagersystem/index.html

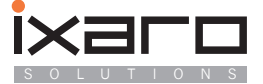

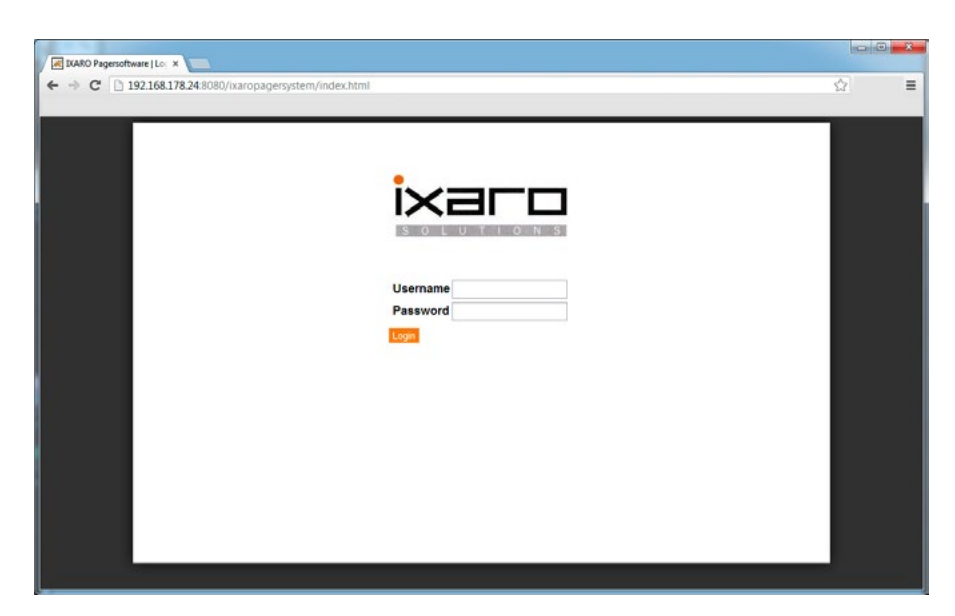

To login, use the initial administrator account 'admin' with the password 'ixaro'. It is recommended to change the default password as soon as possible.

## **Register new Senders**

Note: Depending on the sender hardware there may be other configurations to do. These configurations are not related to the Ixaro Pager System. To register a sender, some information is required. Beside an ID there are address and type of the device. Some senders don't have an ID, you can choose any ID for them as long as it is unique.

#### What type of device should I use and what should I type in the address field?

There are 4 types of senders and 1 type of receivers. It is important to choose the right type for the senders, because it influences the way the system communicates with them. To determine the correct type, just follow the decision tree below.

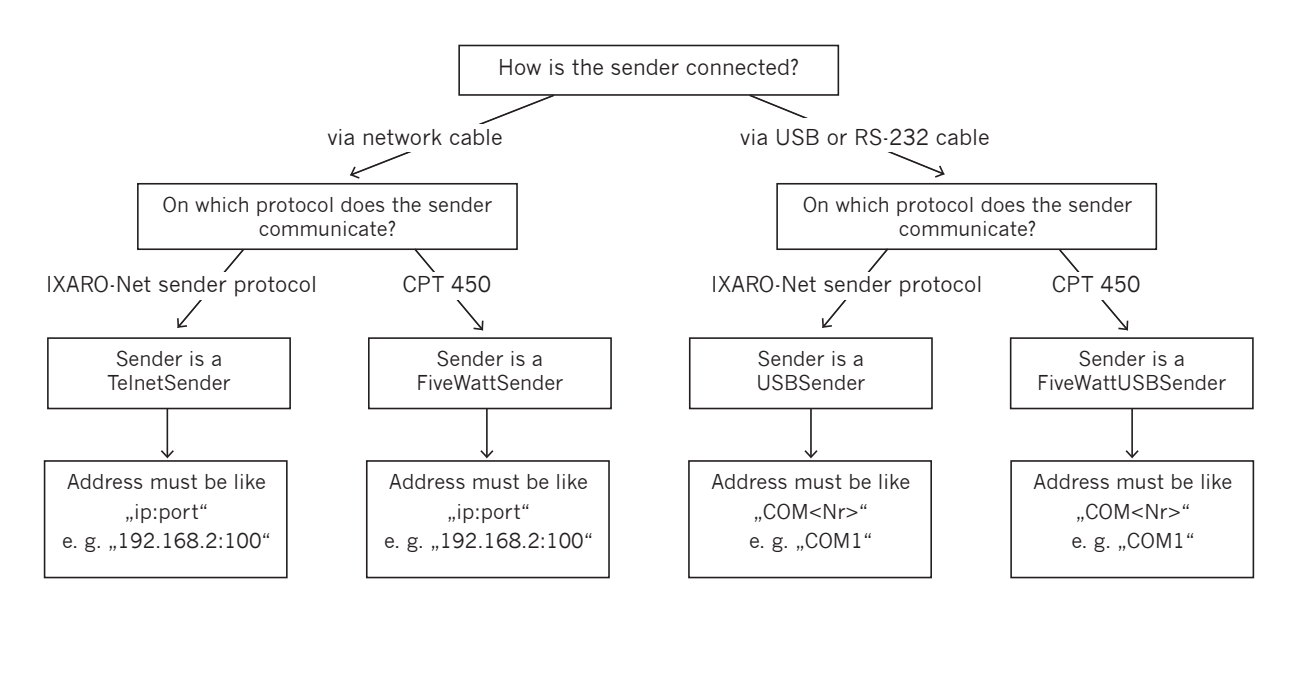

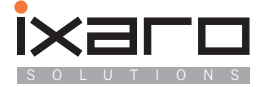

| Name              | Interface | Protocol                   |
|-------------------|-----------|----------------------------|
| USBSender         | COM Port  | IXARO-Net Sender Protokoll |
| FiveWattUSBSender | COM Port  | CPT450                     |
| TelnetSender      | Telnet    | IXARO-Net Sender Protokoll |
| FiveWattSender    | Telnet    | CPT450                     |

#### TelnetSender

Senders which are connected via network are "TelnetSender" (exception: "5-Watt Sender"). In the address field goes the IP address and the port of the senders Telnet server, both separated with ":". A valid address would be: "192.168.2.142:100"

#### **FiveWattSender**

This sender is connected via network, but it works with another protocol and because of this, it has to be an own type of sender. The address format is the same as for TelnetSender. A valid address would be: "192.168.2.142:100"

#### **FiveWattUSBSender**

This sender is connected via USB, but it works with another protocol and because of this, it has to be an own type of sender. The address format is the same as for USBSender. A valid address would be: "COM3"

**Important:** When setting up the Sender, make sure that the Field ,Modulation Type' is set to ,SC PCSAG' (see Screenshot below)

| Glabal ascenta                                               | options <u>n</u> eip       |                                                    |                   |               |          |                                  |           |    |
|--------------------------------------------------------------|----------------------------|----------------------------------------------------|-------------------|---------------|----------|----------------------------------|-----------|----|
| Frequency                                                    | UHF 425-475 MHz            | User set RF                                        | power<br>Watta)   | 5             | •        | Auto trigger<br>channels         | 2         | +  |
| Setal interface<br>baud rate                                 | 9600 🔻                     | TX timeou                                          | ut time<br>(secs) | 0 (off)       | • ,      | External logic<br>nput threshold | +2.5V     | •  |
|                                                              | Auto Manage channel ()     | lute biener observe                                |                   |               |          |                                  | -h1 2     | 1  |
| Default channel                                              | Auto ingger charrier o / A | ulo olgger charrie                                 |                   | uto trigger c | nannel 2 | Auto trigger                     | channel 3 |    |
| Channel<br>spacing                                           | 20.0kHz V                  | TX frequency<br>(MHz)                              | 469,5             | 90000         | RF       | output power<br>(Watts)          | 5.00      | •  |
| Channel<br>spacing<br>Modulation<br>type                     | 20.0kHz                    | TX frequency<br>(MHz)                              | 469.5             | 90000         | RF       | output power<br>(Watts)          | 5.00      | •] |
| Channel<br>apacing<br>Modulation<br>type<br>Tone<br>standard | 20.0kHz                    | TX frequency<br>(MHz)<br>Radio signal<br>baud rate | 469.5             | 90000<br>•    | RF       | output power<br>(Watts)          | 5.00      | •  |

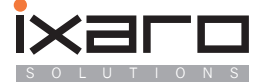

### USBSender

Senders which are connected via USB are "USBSender" (exception: "5-Watt USB Sender"). In the address field goes the COM-port of the senders. A valid address would be: "COM3"

### FakeSender

A test sender. This sender is virtual and doesn't actually send messages. It can be used for testing.

| Some proper configurated<br>enders       Add new record     Confirm changes       Add new record     Confirm changes       Adress     Device Class     Device ID       COM5     FiveWattSender     1       192 166 2.122 100     TeinetReceiver     2 |                                  | Management list Saved messages Test distance | Administration |           | 11:23:1 | Logout |
|----------------------------------------------------------------------------------------------------|----------------------------------|----------------------------------------------|----------------|-----------|---------|--------|
| Add new record     Confirm changes       Adress     Device Class     Device ID       COM5     FiveWattSender     1       192.168.2.122.100     TeinetReceiver     2                                                                                   | Some proper configurated senders | Transmitter User Pager                       | Gates          |           |         |        |
| COM5 FiveWattSender 1 • • • • • • • • • • • • • • • • • •                                                                                                    |                                  | Add new record Confirm changes               | Davice Class   | Davice ID |         |        |
| 192.168.2.122.100 TeinetReceiver 2                                                                                                    |                                  | COM5                                         | FiveWattSender | 1         |         | K II   |
|                                                                                                    |                                  | 192.168.2.122.100                            | TelnetReceiver | 2         |         | C I    |
|                                                                                                    |                                  |                                              |                |           |         |        |
|                                                                                                    |                                  |                                              |                |           |         |        |
|                                                                                                    |                                  |                                              |                |           |         |        |
|                                                                                                    |                                  |                                              |                |           |         |        |

| Adress            |       |  |
|-------------------|-------|--|
| Adress            |       |  |
| СОМЗ              |       |  |
| Transmitter Class |       |  |
| USBSender         |       |  |
| Transmitter ID    |       |  |
| 1                 |       |  |
|                   |       |  |
|                   | Canad |  |

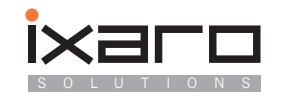

Window for adding a new sender

## **Register new Receiver**

To get the advantages of 2-Way Paging, it is required to have at least 1 receiver.

## TelnetReceiver

Receivers which are connected via network are "TelnetReceiver". In the address field goes the IP address and the port of the senders Telnet server, both separated with ":". A valid address would be: "192.168.2.142:100"

## Logfiles

There are 2 kinds of logfile:

## **Transfer Logfile**

This logfile stores all actions by the user. These are things like transfer times, waiting times and information about the incoming trucks. Further information about this log:

- The logfile is a csv file, this format can be read by Microsoft Excel. The columns are: Database ID, Driver, Company, Licence Plate, Freight, Last Message, Gate, Pager, Time of Arrival, Time of Loading, Departure, Duration Overall
- A logfile always covers 24h. The reference date to bind logfiles to a day is the column Arrival
- Each day's logfile will be created automatically, this always happens between 0:00 and 1:00 on the next day..
- A user has also the option to download the logfile for the current day; this has no influence to the automatic logfile creation.
- Each logfile has the date which it covers as file name. The logfie for 21. Dec 2012 would have the name 20121221.csv
- The default location for logfiles is **/xampp /tomcat/logs/**. This can be changed in the file Datei **/xampp/ixaropagersystem.properties** by editing the property **logfileLocation** (The new location must exist to this point; no folders will be created automatically). The changes will apply after Tomcat has been restarted..

## Error Logfile

This logfile stores intern errors and events. It is not relevant for normal usage, but can be helpful for further developments and support..

• By default the logfile is stored here: \xampp\tomcat\logs\lxaroPagerSystem.log. You can change the location by changing the "value" of the File property inside this file: \xampp\tomcat\webapps\ ixaropagersystem\WEB-INF\classes\log4j.xml

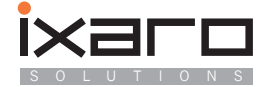